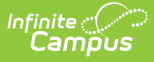

# Indicator 13 (Delaware)

Last Modified on 05/02/2025 9:46 am CDT

#### Tool Search: Special Ed Documents

This document is for reporting purposes only and does not print. For information on general functionality, navigation, and additional plan and evaluation features, see the core Plan and Evaluation Information article.

The current print format for this document is **DE Indicator 13 Self Assessment 2024**. Delaware is a State Edition and districts cannot change the plan format.

| Editor Home - DE Indicator 13 (1) |               |                                        |              |
|-----------------------------------|---------------|----------------------------------------|--------------|
| NAME                              | STATUS        | MODIFIED BY                            | COMPLETED BY |
| Plan Header                       | IN PROGRESS   | Demo Administrator<br>4/11/24 10:06 AM | >            |
| Enrollment Information            |               | Demo Administrator<br>4/11/24 10:13 AM | >            |
| Student Information               |               | Demo Administrator<br>4/11/24 10:06 AM | <b>&gt;</b>  |
| Parent/Guardian Information       |               | Demo Administrator<br>4/11/24 10:06 AM | >            |
| Indicator 13 Self Assessment      | (NOT STARTED) |                                        | >            |
| Editor Home                       |               |                                        |              |

### **Plan Header**

Date Assessment Completed is the only field on the Plan Header editor and is required.

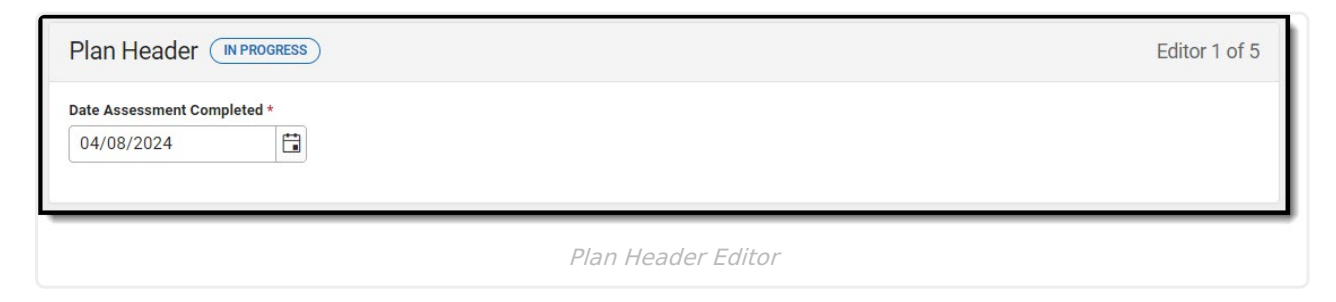

^ Back to Top

## **Enrollment Information**

The Enrollment Information editor is a read-only editor that pulls in district and school information where the student is enrolled. This editor also documents the student's disability(ies).

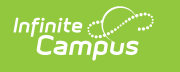

| Enrollment Information                                       | Enrollment Information (IN PROGRESS) Editor 2 of 5 |                                                                 |  |  |
|--------------------------------------------------------------|----------------------------------------------------|-----------------------------------------------------------------|--|--|
| Click Refresh to select or change Enrollment plan is locked. | data. Information entered into this editor w       | ill NOT modify the student's current Enrollment record when the |  |  |
| Primary Disability: 🚺<br>DID NOT QUALIFY                     | Secondary Disability:                              | Tertiary Disability:                                            |  |  |
| District of Residence                                        | Attending Building                                 |                                                                 |  |  |
| School Dist                                                  | Academy                                            |                                                                 |  |  |
| Grade<br>09                                                  |                                                    |                                                                 |  |  |
| District information                                         |                                                    |                                                                 |  |  |
| District Number<br>79                                        | District Name<br>Academy                           |                                                                 |  |  |
| District Address                                             |                                                    | District Phone                                                  |  |  |
| DE 19804                                                     |                                                    |                                                                 |  |  |
| District SPED Address                                        |                                                    | District SPED Phone                                             |  |  |
| DE 19004                                                     |                                                    |                                                                 |  |  |
|                                                              |                                                    |                                                                 |  |  |
|                                                              | Enrollment Informa                                 | ation                                                           |  |  |

### Click here to expand...

| Field              | Description                                                                                                    | Validation                                                                                                |
|--------------------|----------------------------------------------------------------------------------------------------|----------------------------------------------------------------------------------------------------|
| Primary Disability | <ul> <li>The student's first disability. Options include:</li> <li>1000 Autism</li> <li>1100 Deaf-Blind</li> <li>1400 Developmental Delay</li> <li>0200 Emotional Disability</li> <li>0700 Hearing Impairment</li> <li>0300 Learning Disability</li> <li>0100 Mild Intellectual Disability</li> <li>0400 Moderate Intellectual Disability</li> <li>0603 Orthopedic Impairment</li> <li>0601 Other Health Impairment</li> <li>0900 Partially Sighted</li> <li>1600 Pre-School Speech Delay</li> <li>0500 Severe Intellectual Disability</li> <li>1200 Speech and/or Language Impairment</li> <li>1300 Traumatic Brain Injury</li> <li>0800 Visually Impaired</li> </ul> | This pulls in from the Section<br>D: Eligibility Determination<br>editor from the Evaluation<br>document. |

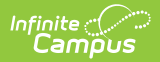

| Field                       | Description                                                                                                    | Validation                                                                                                    |
|-----------------------------|----------------------------------------------------------------------------------------------------|----------------------------------------------------------------------------------------------------|
| Secondary<br>Disability     | The student's second disability, when<br>applicable. The options available are<br>the same as the Primary Disability<br>options. | This pulls in from the Section<br>D: Eligibility Determination<br>editor from the Evaluation<br>document.                                         |
| Tertiary Disability         | The student's third disability, when<br>applicable. The options available are<br>the same as the Primary Disability<br>options.  | This pulls in from the Section<br>D: Eligibility Determination<br>editor from the Evaluation<br>document.                                         |
| District of<br>Residence    | The student's district of residence.                                                                                             | This field pulls in from the<br>student's Enrollment record<br>when available but can be<br>manually edited.                                      |
| Attending<br>Building       | The building where the student attends school.                                                                                   | Upon Refresh, this field is<br>pulled from the Enrollment tool<br>but can be manually edited.                                                     |
| Grade                       | The student's grade.                                                                                                    | Upon Refresh, this field is<br>pulled from the Enrollment tool<br>and cannot be modified.<br><b>Database</b><br><b>Location:</b> enrollment.grade |
| <b>District Information</b> | n                                                                                                    |                                                                                                    |
| District Number             | The district number associated with the Enrolled school.                                                                         | District Information > State<br>District Number                                                                                                   |
| District Name               | The district name associated with the Enrolled school.                                                                           | District Information > Name                                                                                                    |
| District Address            | The district address associated with the Enrolled school.                                                                        | District Information > Address                                                                                                    |
| District Phone              | The district phone number associated with the Enrolled school.                                                                   | District Information > Phone                                                                                                    |
| District SPED<br>Address    | The district special education address associated with the Enrolled school.                                                      | District Information > SPED<br>Address                                                                                                    |
| District SPED<br>Phone      | The district special ed phone number associated with the Enrolled school.                                                        | District Information > SPED<br>Phone                                                                                                    |

^ Back to Top

## **Student Information**

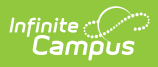

The Student Information editor pulls demographic information regarding the student. This is a read-only editor.

The **Refresh** button retrieves a fresh copy of data from the student's record.

| Student Informatio       |                                        |                                         | Editor                          | 3 of 5 |
|--------------------------|----------------------------------------|-----------------------------------------|---------------------------------|--------|
| When a Plan is generated | , a snapshot of the student's informat | ion is taken from Census. Click Refresh | to retrieve a new copy of data. |        |
| Last Name                | First Name<br>Colton                   | Middle Name                             | Suffix                          |        |
| Birthdate<br>02/01/2018  | Student ID                             |                                         |                                 |        |
| Address                  |                                        |                                         |                                 |        |
| Case Manager Information |                                        |                                         |                                 |        |
| Name                     |                                        | Title                                   |                                 |        |
| Phone                    |                                        |                                         |                                 |        |
|                          | Sti                                    | Ident Information Editor                |                                 |        |

Click here to expand...

| Field Name  | Description                | Database and UI Location (when Refreshed is clicked) |
|-------------|----------------------------|------------------------------------------------------|
| Last Name   | The student's last name.   | Demographics > Last Name<br>identity.lastName        |
| First Name  | The student's first name.  | Demographics > First Name<br>identity.firstName      |
| Middle Name | The student's middle name. | Demographics > Middle Name<br>identity.middleName    |
| Suffix      | The student's suffix.      | Demographics > Suffix Name<br>identity.suffix        |
| Birthdate   | The student's birthdate.   | Demographics > Birth Date<br>identity.birthDate      |

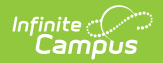

| Field Name     | Description                                 | Database and UI Location (when<br>Refreshed is clicked)                                                                                                    |
|----------------|---------------------------------------------|----------------------------------------------------------------------------------------------------|
| Student ID     | The student's ID number.                    | Enrollment > Student Number<br>identity.studentNumber                                                                                                    |
| Address        | The student's address.                      | Households > Address Info<br>address.number; address.street;<br>address.tag; address.prefix;<br>address.dir; address.apt; address.city;<br>address.state; address.zip |
| Case Manager I | nformation                                  |                                                                                                    |
| Name           | The first and last name of the team member. | Student Information > Special Ed<br>Team Members                                                                                                    |
| Title          | The role of the team member.                | Student Information > Special Ed<br>Team Members                                                                                                    |
| Phone          | The phone number of the team member.        | Student Information > Special Ed<br>Team Members                                                                                                    |

^ Back to Top

## **Parent/Guardian Information**

The Parent/Guardian Information editor pulls the contact information of the student's parent/guardian(s).

The **Refresh** button retrieves a fresh copy of data from the parent/guardian's record.

| Parent/Guardian Inf                                                                             | formation (IN PROGRESS)                                                            |                                                                                    | Editor 4 of                    |
|-------------------------------------------------------------------------------------------------|------------------------------------------------------------------------------------|------------------------------------------------------------------------------------|--------------------------------|
| When a Plan is generated,<br>Relationship tool for the st                                       | a snapshot of the parent/guardian info<br>udent display below. Click Refresh to re | mation is taken from Census. Individuals with the Gu<br>trieve a new copy of data. | ardian check box marked on the |
| Parent/Guardian                                                                                 |                                                                                    |                                                                                    |                                |
| Print Sequence (1)<br>1 •<br>Name<br>Harrison - Father<br>Address<br>2927 5th Ave NW, Blaine, D | IE 55449                                                                           |                                                                                    | Remove                         |
| Home Phone                                                                                      | Work Phone                                                                         | Cell Phone                                                                         |                                |
| 651)555-1694                                                                                    | (555)555-1101                                                                      | (555)555-1468                                                                      |                                |
| E-mail                                                                                          |                                                                                    |                                                                                    |                                |
| Home Primary Language                                                                           |                                                                                    |                                                                                    |                                |
|                                                                                                 |                                                                                    |                                                                                    |                                |

### Click here to expand...

Infinite Campus

| Field                 | Description                                      |  |
|-----------------------|--------------------------------------------------|--|
| Print Sequence        | The order in which the parent/guardian displays. |  |
| Name                  | The name of the parent/guardian.                 |  |
| Address               | The address of the parent/guardian.              |  |
| Home Phone            | The parent/guardian's home phone.                |  |
| Work Phone            | The parent/guardian's work phone.                |  |
| Cell Phone            | The parent/guardian's cell phone.                |  |
| Email                 | The parent/guardian's email.                     |  |
| Home Primary Language | The language the parent/guardian speaks at home. |  |

^ Back to Top

## **Indicator 13 Self-Assessment**

The Indicator 13 Self-Assessment editor indicates the student's status in the district or charter.

| Indicator 13 Self Assessr                                                                                                    | nent NOT STARTED                                                          |                                                       | Editor 5         |
|----------------------------------------------------------------------------------------------------|---------------------------------------------------------------------------|-------------------------------------------------------|------------------|
| Student ID                                                                                                    | Student First Name                                                        | Student Last Name                                     |                  |
| 103667                                                                                                    | Colton                                                                    | Abegg                                                 |                  |
| District Name                                                                                                    | School of Attendance                                                      |                                                       |                  |
| Plainview Schools                                                                                                    | Arthur Elementary                                                         |                                                       |                  |
| What is the student's status in your dist                                                                                                    | rict or charter?                                                          |                                                       |                  |
|                                                                                                    | •                                                                         |                                                       |                  |
|                                                                                                    |                                                                           |                                                       |                  |
|                                                                                                    |                                                                           |                                                       |                  |
| Specify Other                                                                                                    |                                                                           |                                                       |                  |
| Specify Other                                                                                                    |                                                                           |                                                       |                  |
| Specify Other                                                                                                    |                                                                           |                                                       |                  |
| Specify Other                                                                                                    |                                                                           |                                                       |                  |
| Specify Other                                                                                                    |                                                                           |                                                       |                  |
| Specify Other                                                                                                    | or Student (who has reached the age of majority) was an                   | nvitation of meeting provided to a participating ager | ncy likely to be |
| Specify Other<br>STR 1 - with the consent of the parent or<br>responsible or paying for transition                                                                     | or Student (who has reached the age of majority), was an                  | nvitation of meeting provided to a participating ager | ncy likely to be |
| Specify Other STR 1 - with the consent of the parent or responsible or paying for transition services? * If entering a comment, please check the                       | or Student (who has reached the age of majority), was an<br>"Comment" box | nvitation of meeting provided to a participating ager | ncy likely to be |
| Specify Other  STR 1 - with the consent of the parent or responsible or paying for transition services? *  If entering a comment, please check the  Vee                | or Student (who has reached the age of majority), was an<br>"Comment" box | nvitation of meeting provided to a participating ager | ncy likely to be |
| Specify Other STR 1 - with the consent of the parent of responsible or paying for transition services? * If entering a comment, please check the Yes No                | or Student (who has reached the age of majority), was an<br>"Comment" box | nvitation of meeting provided to a participating ager | ncy likely to be |
| Specify Other STR 1 - with the consent of the parent of responsible or paying for transition services? * If entering a comment, please check the Yes No N/A            | or Student (who has reached the age of majority), was an<br>"Comment" box | nvitation of meeting provided to a participating ager | ncy likely to be |
| Specify Other STR 1 - with the consent of the parent of responsible or paying for transition services? * If entering a comment, please check the Yes No No N/A Comment | or Student (who has reached the age of majority), was an<br>"Comment" box | nvitation of meeting provided to a participating ager | ncy likely to be |

### • Click here to expand...

| Field                                         | Description                                             | Validation and/or<br>Database/UI Location                |
|-----------------------------------------------|---------------------------------------------------------|----------------------------------------------------------|
| <b>Student ID</b><br><i>Read-only</i>         | The student identification number.                      | Enrollment > Student<br>Number<br>identity.studentNumber |
| <b>Student First Name</b><br><i>Read-only</i> | The student's first name.                               | Demographics > First<br>Name<br>identity.firstName       |
| <b>Student Last Name</b><br><i>Read-only</i>  | The student's last name.                                | Demographics > Last<br>Name<br>identity.lastName         |
| District Name                                 | The name of the district where the student is enrolled. | District Information ><br>Name                           |
| School of Attendance                          | The name of the school where the student attends.       | Enrollment > School of<br>Attendance                     |

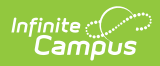

| Field                                                                                                    | Description                                                                                  | Validation and/or<br>Database/UI Location                                                                                                    |
|----------------------------------------------------------------------------------------------------|----------------------------------------------------------------------------------------------|----------------------------------------------------------------------------------------------------|
| What is the student's<br>status in your district or<br>charter?                                                                                                    | Options include:<br>• Active<br>• No Longer Eligible<br>• Withdrawn from District<br>• Other |                                                                                                    |
| <b>Specify Other</b><br>* <i>Required</i>                                                                                                    | The student's other status in the district or charter.                                       | *This field is available and<br>required when Other is<br>selected from the Status<br>dropdown.<br>This field is limited to 200<br>characters. |
| STR 1 - with the consent<br>of the parent or Student<br>(who has reached the age<br>of majority), was an<br>invitation of meeting<br>provided to a<br>participating agency<br>likely to be responsible or<br>paying for transition<br>services?<br><i>Required</i> | Options include:<br>• Yes<br>• No<br>• N/A<br>• Comment                                      | Multiple options may be<br>selected, but Yes and No<br>can not be selected<br>together.                                                        |
| <b>STR-1 Comments</b><br><i>*Required</i>                                                                                                    | Any comments related to the above question.                                                  | *This field is available and<br>required when Comment is<br>selected.<br>This field is limited to 8000<br>characters.                          |
| STR 2- Was the student<br>invited to the IEP<br>meeting?<br><i>Required</i>                                                                                                    | Options include:<br>• Yes<br>• No<br>• Comment                                               | Multiple options may be<br>selected, but Yes and No<br>can not be selected<br>together.                                                        |
| <b>STR-2 Comments</b><br><i>*Required</i>                                                                                                    | Any comments related to the above question.                                                  | *This field is available and<br>required when Comment is<br>selected.<br>This field is limited to 8000<br>characters.                          |

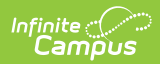

| Field                                                                                                    | Description                                    | Validation and/or<br>Database/UI Location                                                                             |
|----------------------------------------------------------------------------------------------------|------------------------------------------------|----------------------------------------------------------------------------------------------------|
| STR 4a - Were age<br>appropriate transition<br>assessments conducted<br>annually related to:<br>EMPLOYMENT?<br>Required         | Options include:<br>• Yes<br>• No<br>• Comment | Multiple options may be<br>selected, but Yes and No<br>can not be selected<br>together.                               |
| <b>STR-4a Comments</b><br><i>*Required</i>                                                                                      | Any comments related to the above question.    | *This field is available and<br>required when Comment is<br>selected.<br>This field is limited to 8000<br>characters. |
| STR 4b - Were age<br>appropriate transition<br>assessments conducted<br>annually related to:<br>EDUCATION/TRAINING?<br>Required | Options include:<br>• Yes<br>• No<br>• Comment | Multiple options may be<br>selected, but Yes and No<br>can not be selected<br>together.                               |
| <b>STR-4b Comments</b><br><i>*Required</i>                                                                                      | Any comments related to the above question.    | *This field is available and<br>required when Comment is<br>selected.<br>This field is limited to 8000<br>characters. |
| STR 4c - Were age<br>appropriate transition<br>assessments conducted<br>annually related to:<br>INDEPENDENT LIVING?<br>Required | Options include:<br>• Yes<br>• No<br>• Comment | Multiple options may be<br>selected, but Yes and No<br>can not be selected<br>together.                               |
| <b>STR-4c Comments</b><br><i>*Required</i>                                                                                      | Any comments related to the above question.    | *This field is available and<br>required when Comment is<br>selected.<br>This field is limited to 8000<br>characters. |

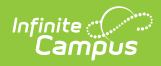

| Field                                                                                                    | Description                                    | Validation and/or<br>Database/UI Location                                                                             |
|----------------------------------------------------------------------------------------------------|------------------------------------------------|----------------------------------------------------------------------------------------------------|
| STR 5 - Does the IEP<br>contain an appropriate<br>measurable post<br>secondary goal(s) based<br>upon age appropriate<br>transition assessments<br>related to EMPLOYMENT<br>after high school?<br><i>Required</i>            | Options include:<br>• Yes<br>• No<br>• Comment | Multiple options may be<br>selected, but Yes and No<br>can not be selected<br>together.                               |
| <b>STR-5 Comments</b><br><i>*Required</i>                                                                                                    | Any comments related to the above question.    | *This field is available and<br>required when Comment is<br>selected.<br>This field is limited to 8000<br>characters. |
| STR 6 - Does the IEP<br>contain an appropriate<br>measurable post<br>secondary goal(s) based<br>upon age appropriate<br>transition assessments<br>related to<br>EDUCATION/TRAINING<br>after high school?<br><i>Required</i> | Options include:<br>• Yes<br>• No<br>• Comment | Multiple options may be<br>selected, but Yes and No<br>can not be selected<br>together.                               |
| <b>STR-6 Comments</b><br><i>*Required</i>                                                                                                    | Any comments related to the above question.    | *This field is available and<br>required when Comment is<br>selected.<br>This field is limited to 8000<br>characters. |
| STR 7 - Does the IEP<br>contain an appropriate<br>measurable post<br>secondary goal(s) based<br>upon age appropriate<br>transition assessments<br>related to INDEPENDENT<br>LIVING after high school?<br><i>Required</i>    | Options include:<br>• Yes<br>• No<br>• Comment | Multiple options may be<br>selected, but Yes and No<br>can not be selected<br>together.                               |

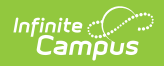

| Field                                                                                                    | Description                                    | Validation and/or<br>Database/UI Location                                                                             |
|----------------------------------------------------------------------------------------------------|------------------------------------------------|----------------------------------------------------------------------------------------------------|
| <b>STR-7 Comments</b><br><i>*Required</i>                                                                                                    | Any comments related to the above question.    | *This field is available and<br>required when Comment is<br>selected.<br>This field is limited to 8000<br>characters. |
| STR 8 - Does the IEP<br>contain courses of study<br>to assist the Student in<br>reaching their<br>postsecondary goals?<br><i>Required</i>                                       | Options include:<br>• Yes<br>• No<br>• Comment | Multiple options may be<br>selected, but Yes and No<br>can not be selected<br>together.                               |
| <b>STR-8 Comments</b><br><i>*Required</i>                                                                                                    | Any comments related to the above question.    | *This field is available and<br>required when Comment is<br>selected.<br>This field is limited to 8000<br>characters. |
| STR 9a - Does the IEP<br>contain transition<br>activities and services to<br>assist Student in<br>reaching their<br>postsecondary<br>EMPLOYMENT goal(s)?<br><i>Required</i>     | Options include:<br>• Yes<br>• No<br>• Comment | Multiple options may be<br>selected, but Yes and No<br>can not be selected<br>together.                               |
| <b>STR-9a Comments</b><br><i>*Required</i>                                                                                                    | Any comments related to the above question.    | *This field is available and<br>required when Comment is<br>selected.<br>This field is limited to 8000<br>characters. |
| STR 9b - Does the IEP<br>contain transition<br>activities and services to<br>assist Student in<br>reaching their<br>postsecondary<br>EDUCATION/TRAINING<br>goal(s)?<br>Required | Options include:<br>• Yes<br>• No<br>• Comment | Multiple options may be<br>selected, but Yes and No<br>can not be selected<br>together.                               |

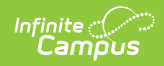

| Field                                                                                                    | Description                                             | Validation and/or<br>Database/UI Location                                                                             |
|----------------------------------------------------------------------------------------------------|---------------------------------------------------------|----------------------------------------------------------------------------------------------------|
| <b>STR-9b Comments</b><br><i>*Required</i>                                                                                                    | Any comments related to the above question.             | *This field is available and<br>required when Comment is<br>selected.<br>This field is limited to 8000<br>characters. |
| STR 9c - Does the IEP<br>contain transition<br>activities and services to<br>assist Student in<br>reaching their<br>postsecondary<br>INDEPENDENT LIVING<br>goal(s)?<br>Required                                                                                                    | Options include:<br>• Yes<br>• No<br>• Comment          | Multiple options may be<br>selected, but Yes and No<br>can not be selected<br>together.                               |
| <b>STR-9c Comments</b><br><i>*Required</i>                                                                                                    | Any comments related to the above question.             | *This field is available and<br>required when Comment is<br>selected.<br>This field is limited to 8000<br>characters. |
| STR 10 - For a Student of<br>transition age who is, or<br>may be, participating in<br>a career and technical<br>education program: was<br>a career technical<br>education teacher of the<br>Student, or a career<br>technical coordinator,<br>attended the IEP<br>meeting?<br><i>Required</i> | Options include:<br>• Yes<br>• No<br>• N/A<br>• Comment | Multiple options may be<br>selected, but Yes and No<br>can not be selected<br>together.                               |
| <b>STR-10 Comments</b><br><i>*Required</i>                                                                                                    | Any comments related to the above question.             | *This field is available and<br>required when Comment is<br>selected.<br>This field is limited to 8000<br>characters. |

^ Back to Top

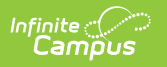